## 4.0 Status Enquiry on Video Game Submission

Use this option to know the status of your video game submission. Step 1:

Select the 'Status Enquiry on Video Game Submission' option.

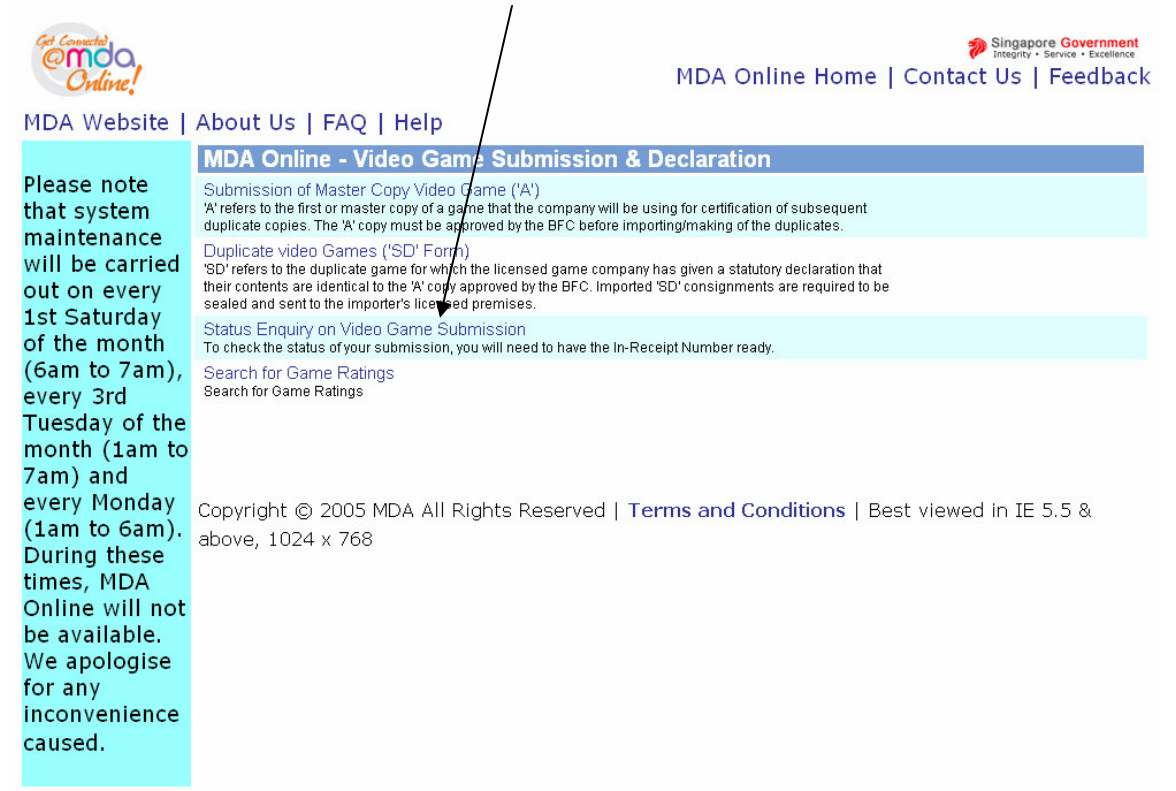

## 4.1 Log in with your company's particulars and enter your in-receipt number provided

## Step 1:

Login using your SingPass .

| ngPass Screen                                                                                                    |
|----------------------------------------------------------------------------------------------------|
| ation Service                                                                                                    |
| e.g. S1234567G, G1234567G (Enter your Identification Number)                                                                         |
| 18 (8-24 characters, CASE-SENSITIVE)                                                                                                 |
| Submit Cancel (Click here for tips on <u>Online Security</u> ) Do not have a SingPass2 Apply here. Forgot your Password2 Reset here. |
|                                                                                                    |

Step 2:

Enter your particulars (login) and the in-receipt number provided when you submitted your declaration for the game.

| Get Connected                                         |                             | Singapore Government                                        |   |  |  |  |
|-------------------------------------------------------|-----------------------------|-------------------------------------------------------------|---|--|--|--|
| Online!                                               |                             | FAQ   Feedback   Help   Contact Us   Home   SingPass Logout |   |  |  |  |
|                                                       |                             |                                                             |   |  |  |  |
| Status Enquiry on V                                   | /ideo Game Submission       |                                                             |   |  |  |  |
|                                                       |                             |                                                             |   |  |  |  |
| Fields marked with * are mandatory                    |                             |                                                             |   |  |  |  |
| Select Login Type *                                   | Organisation 🗸              |                                                             |   |  |  |  |
| Login ID *                                            | (Enter Registered Login ID) |                                                             |   |  |  |  |
| In-Receipt No. *                                      |                             |                                                             |   |  |  |  |
|                                                       | Search                      |                                                             |   |  |  |  |
| Video Game Submission List - Total Number of Records: |                             |                                                             |   |  |  |  |
| Rate this e-service                                   |                             |                                                             |   |  |  |  |
|                                                       |                             |                                                             |   |  |  |  |
|                                                       |                             |                                                             |   |  |  |  |
|                                                       |                             |                                                             |   |  |  |  |
|                                                       |                             |                                                             |   |  |  |  |
|                                                       |                             |                                                             |   |  |  |  |
|                                                       |                             |                                                             |   |  |  |  |
|                                                       |                             |                                                             | ~ |  |  |  |

Step 3: The screen will display the title and the status information which you seek. Click on the **in-receipt number** highlighted in blue for more details.

| FAQ   Feedback   Help   Contact Us   Home<br>  SingPass Logout         Status Enquiry on Video Game Submission         Status Enquiry on Video Game Submission         Fields marked with * are mandatory         Search         Search         S                                                                                                    |
|----------------------------------------------------------------------------------------------------|
| Status Enquiry on Video Game Submission         Fields marked with * are mandatory         Search         Select Login Type         Login ID *       AVALON         Kenter Registered Login ID)       In-Receipt No.         Search         Video Game Submission List - Total Number of Records: 1         In-receipt N         Company         Video Game Submission Details         Customer ID.         S0750307E         Prev Receipt No         GAV0804/1000070L         Name       TEST 1         Subm. Date       16/04/2008         Subm. Status       Submitted                                                                                                    |
| Fields marked with * are mandatory         Search         Select Login Type         Login ID *       AVALON         Kenter Registered Login ID)       In-Receipt No.         GAV0804/100007DL         Video Game Submission List - Total Number of Records: 1         In-receipt No.         Company         Video Game Submission Details         Customer ID.         S0750307E         Prev Receipt No         GAV0804/1000070L         Name       TEST 1         Subm. Date         Subm. Date         Subm. Status         Submitted                                                                                                    |
| Fields marked with* are mandatory         Search         Select Login Type         Organisation         Login ID *         AVALON         (Enter Registered Login ID)         In-Receipt No.         GA/0804//000070L         Video Game Submission List - Total Number of Records: 1         In-receipt N         Company         Video Game Submission Details         Customer ID.         S0750307E       Prev Receipt No         GA/0804//000070L       D         Name       TEST 1         Subm. Date       16/04/2008 3:18:45 PM         Subm. Status       Submitted                                                                                                    |
| Search Select Login Type Login Type Login ID * AVALON (Enter Registered Login ID) In-Receipt No. GA/0804/1000070L Search Video Game Submission List - Total Number of Records: 1 In-receipt N Company Video Game Submission Details GA/0804/1000070L D AVALON Name ARTHUR AND AVALON Customer ID. S0750307E Prev Receipt No GA/0804/1000070L Name ARTHUR AND AVALON Subm. Date 16/04/2008 16/04/2008 3:18:45 PM Subm. Status Submitted                                                                                                    |
| Select Login Type       Organisation         Login ID *       AVALON       (Enter Registered Login ID)         In-Receipt No.       GA/0804/1000070L       Search         Video Game Submission List - Total Number of Records: 1       In-receipt N*       Company         GA/0804/1000070L       D       AVALON       Submission Details         GA/0804/1000070L       D       AVALON       Submission Details         GA/0804/1000070L       D       AVALON       Submission Details         GA/0804/1000070L       D       AVALON       Submission Details         GA/0804/1000070L       D       AVALON       Submission Details         Submission List - Total Number of Records: 1       Submission Details       Submission Details         GA/0804/1000070L       D       AVALON       Submission Details         Submission List - Total Number of Records: 1       Submission Details       Submission Details         GA/0804/1000070L       D       AVALON       Submission Details       Submission Details         Submission List - Total Number of Records: 1       Submission Details       Submission Details       Submission Details         Submission List - Total Number of Records: 1       Submission Details       Submission Details       Submission Details         Submission Details                                                                                                  |
| Login ID *     AVALON     (Enter Registered Login ID)       In-Receipt No.     GA/0804/000070L       Video Game Submission List - Total Number of Records: 1       In-receipt N.     Company       GA/0804/1000070L     D       AVALON     Name       AVALON     S0750307E       Name     ATET 1       Subm. Date     16/04/2008 3:18:45 PM       Subm. Status     Submitted                                                                                                    |
| In-Receipt No. GA/0804/000070L  Search  Video Game Submission List - Total Number of Records: 1  In-receipt N Company  Video Game Submission Details  GA/0804/1000070L  D AVALON Name ARTHUR AND AVALON Name ARTHUR AND AVALON Subm. Date 16/04/2008 Reguest Date 16/04/2008 3:18:45 PM Subm. Status Submitted                                                                                                    |
| Search           Video Game Submission List - Total Number of Records: 1           In-receipt N         Company         Video Game Submission Details           GA/0804/1000070L         D         AVALON         Customer ID.         S0750307E         Prev Receipt No         GA/0804/1000070L           Name         ARTHUR AND AVALON         Customer ID.         S0750307E         Prev Receipt No         GA/0804/1000070L           Subm. Date         16/04/2008         Request Date         16/04/2008 3:18:45 PM         Subm. Status         Submitted                                                                                                    |
| Video Game Submission List - Total Number of Records: 1           In-receipt No         Company         Video Game Submission Details           GA/0804/1000070L         ID         AVALON         Name         Customer ID.         S0750307E         Prev Receipt No         GA/0804/1000070L           Name         ARTHUR AND AVALON         TEST 1         Subm. Date         16/04/2008         Request Date         16/04/2008 3:18:45 PM           Subm. Status         Submitted         Subm. Status         Submitted         Submitted                                                                                                    |
| In Feceipt Normany Video Game Submission Details GAV0804/1000070L ID AVALON Name ARTHUR AND AVALON Subm. Date 16/04/2008 Request Date 16/04/2008 3:18:45 PM Subm. Status Submitted                                                                                                    |
| GAV0804/1000070L ID AVALON Name ARTHUR AND AVALON Customer ID. S0750307E Prev Receipt No GAV0804/1000070L Name TEST 1 Subm. Date 16/04/2008 Reguest Date 16/04/2008 3:18:45 PM Subm. Status Submitted                                                                                                    |
| Name ARTHORIAND AVALON Name TEST 1<br>Subm. Date 16/04/2008 Request Date 16/04/2008 3:18:45 PM<br>Subm. Status Submitted                                                                                                    |
| Subm. Date         16/04/2008         Request Date         16/04/2008 3:18:45 PM           Subm. Status         Submitted         16/04/2008         16/04/2008         16/04/2008         16/04/2008         16/04/2008         16/04/2008         16/04/2008         16/04/2008         16/04/2008         16/04/2008         16/04/2008         16/04/2008         16/04/2008         16/04/2008         16/04/2008         16/04/2008         16/04/2008         16/04/2008         16/04/2008         16/04/2008         16/04/2008         16/04/2008         16/04/2008         16/04/2008         16/04/2008         16/04/2008         16/04/2008         16/04/2008         16/04/2008         16/04/2008         16/04/2008         16/04/2008         16/04/2008         16/04/2008         16/04/2008         16/04/2008         16/04/2008         16/04/2008         16/04/2008         16/04/2008         16/04/2008         16/04/2008         16/04/2008         16/04/2008         16/04/2008         16/04/2008         16/04/2008         16/04/2008         16/04/2008         16/04/2008         16/04/2008         16/04/2008         16/04/2008         16/04/2008         16/04/2008         16/04/2008         16/04/2008         16/04/2008         16/04/2008         16/04/2008         16/04/2008         16/04/2008         16/04/2008         16/04/2008         16/04/2008         16 |
| Subm. Status Submitted                                                                                                    |
| THE ZEDOLIEDO                                                                                                    |
| Personal Title ZERO HERO                                                                                                    |
|                                                                                                    |
| - 10.000 100                                                                                                    |
| Rate this e-service                                                                                                    |
|                                                                                                    |
|                                                                                                    |
|                                                                                                    |
|                                                                                                    |
|                                                                                                    |

## Step 4: Click on the '**Expand All**' link for the details of your submission status.

| Ordine!                                         |                                   | FAQ   Feedback   Help   Contact Us   Home   Singapore Government<br>Integrity - Service - Excellence<br>FAQ   Feedback   Help   Contact Us   Home   Singapore Government |
|-------------------------------------------------|-----------------------------------|----------------------------------------------------------------------------------------------------|
| Video Game Submissior                           | Details                           |                                                                                                    |
| Expand All   Close All<br>© Customer            |                                   |                                                                                                    |
| Customer Details                                |                                   |                                                                                                    |
| Customer ID<br>Customer Name                    | AVALON<br>ARTHUR AND AVALON       |                                                                                                    |
| Address Details                                 | Arthoreand Arabon                 |                                                                                                    |
| Address                                         | 12 CAMP-A-LOT<br>SINGAPORE 123456 |                                                                                                    |
| Others                                          |                                   |                                                                                                    |
| Tel. No.<br>Fax No.                             | 9123456                           |                                                                                                    |
| Created By                                      | AMUSER                            |                                                                                                    |
| Submission                                      | 15/04/2008                        |                                                                                                    |
|                                                 |                                   |                                                                                                    |
| Company Details                                 | aval on                           |                                                                                                    |
| Company Name                                    | ARTHUR AND AVALON                 |                                                                                                    |
| Licence No.<br>In-Receipt No.                   | GA/0804/1000070L                  |                                                                                                    |
| Import Make                                     | Import                            |                                                                                                    |
| Import Ref Type<br>Import Ref No                | 1234                              |                                                                                                    |
| Person Details                                  |                                   |                                                                                                    |
| Person NRIC No.<br>Person Name                  | S0750307E<br>TEST 1               |                                                                                                    |
| Sets                                            |                                   |                                                                                                    |
| No. Of Sets                                     | 1                                 |                                                                                                    |
| Censorship Fee                                  | 200                               |                                                                                                    |
| Cert Fee                                        | 0.80                              |                                                                                                    |
| For A2/SD Submissions<br>Prev Receipt No.       |                                   |                                                                                                    |
| Media Details                                   |                                   |                                                                                                    |
| Media Request Date                              | Vae                               |                                                                                                    |
| Type A Received Date                            | 18/04/2008                        |                                                                                                    |
| Type A Issued Date<br>Type B Received           |                                   |                                                                                                    |
| Type B Received Date                            |                                   |                                                                                                    |
| Type B Issued Date<br>Other Details             |                                   |                                                                                                    |
| Game Played?                                    | No                                |                                                                                                    |
| Game Viewed?<br>Submission Type                 | No<br>A Submission                |                                                                                                    |
| Submission Date                                 | 16/04/2008                        |                                                                                                    |
| Premium Service<br>Premium Service Request Date | 16/04/2008                        |                                                                                                    |
| Return Status<br>Return Date                    |                                   |                                                                                                    |
| Remarks                                         |                                   |                                                                                                    |
| Created By                                      | 80750307E                         |                                                                                                    |
| Created Date                                    | 16/04/2008                        |                                                                                                    |
| <sup>—</sup> Title                              |                                   |                                                                                                    |
| Receipt No.                                     | GA/0804/000070L                   |                                                                                                    |
| Title                                           | ZERO HERO                         |                                                                                                    |
| Romanised Title                                 | ZERO HERO                         |                                                                                                    |
| Year Release                                    | 2008                              |                                                                                                    |
| Publisher<br>Final Decision                     | ZERO INC.                         |                                                                                                    |
| Final Rating                                    | Mature 18                         |                                                                                                    |
| Final Decision<br>Consumer Advice               | Approved                          |                                                                                                    |
| Remarks                                         |                                   |                                                                                                    |
| Certificates                                    |                                   |                                                                                                    |
| No of Certs                                     | 1                                 |                                                                                                    |
| Certificate (From)<br>Certificate (To)          |                                   |                                                                                                    |
| Others                                          |                                   |                                                                                                    |
| ESRB Rating<br>PEGI Rating                      |                                   |                                                                                                    |
| OFLC Rating                                     |                                   |                                                                                                    |
| OTHER Rating                                    |                                   |                                                                                                    |
| Created By<br>Created Date                      | S0750307E<br>1604/2008            |                                                                                                    |
| Platform                                        | 10/04/2000                        |                                                                                                    |
| Platform                                        | Sony Playstation 3,Xbox 360       |                                                                                                    |
| Genre                                           | Action Adventure                  |                                                                                                    |
| □ QA                                            |                                   |                                                                                                    |
| Question                                        | Ans                               |                                                                                                    |
| QUESTION 1<br>QUESTION 2                        | Yes                               |                                                                                                    |
| QUESTION 3                                      | Yes                               |                                                                                                    |
| WOLDHUN 4                                       |                                   |                                                                                                    |
|                                                 | Back                              |                                                                                                    |